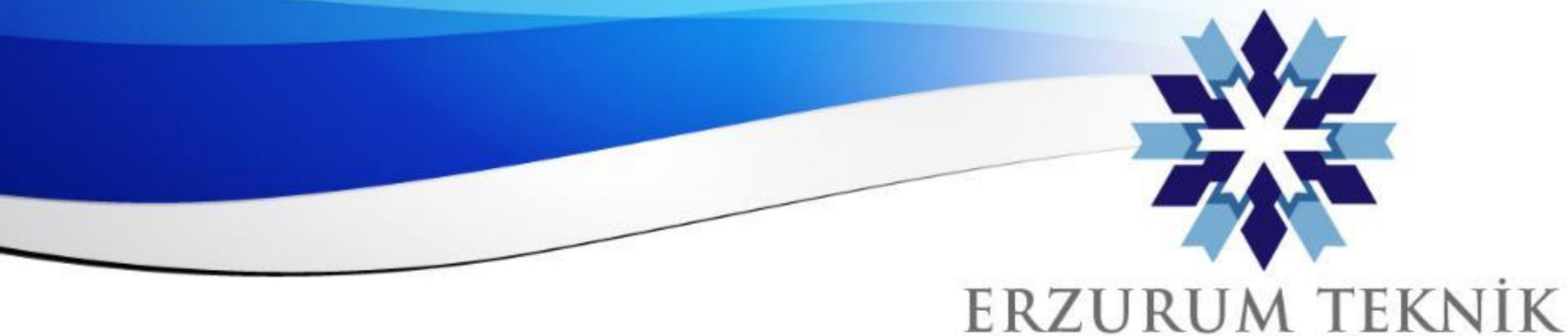

### Blackboard Ortamında Gerçekleştirilen Etkinliklerin Youtube Üzerinden Canlı Yayınlanması

- 1. Görüntü Ayarları
  - a) Bildirimlerin Kapatılması
  - b) Sunum ve Video Gösterimi
  - c) Tam Ekran Modu
  - d) Diğer Ayarlar ve Aktif Konuşmacı Uyarısı
- 2. Ses Ayarları
- 3. OBS Ayarları
- 4. Youtube Ayarları

Dijital Dönüşüm Ofisi

ÜNİVERSİTESİ

2010

www.erzurum.edu.tr

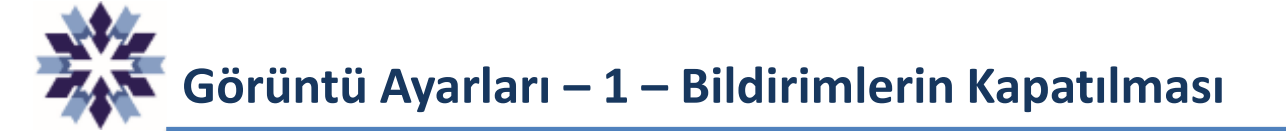

Blackboard Collaborate ortamında gerçekleştirilen etkinliklerin Youtube platformunda canlı olarak yayınlanması için görevliler etkinliğe normal katılımcı olarak giriş yaparlar.

Canlı yayına sesli ve görsel bildirimlerin gönderilmemesi için Collaborate ekranında ayarlar seçeneğinde yandaki menüler kullanılarak bildirimler tamamen kapatılır.

Görevlinin mikrofon ve kamerası aşağıda gösterildiği gibi etkinlik boyunca **kapalı** kalmalıdır.

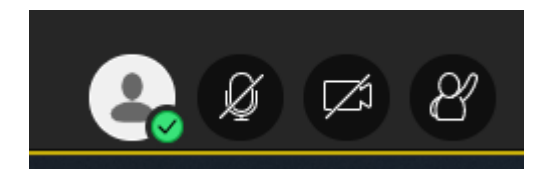

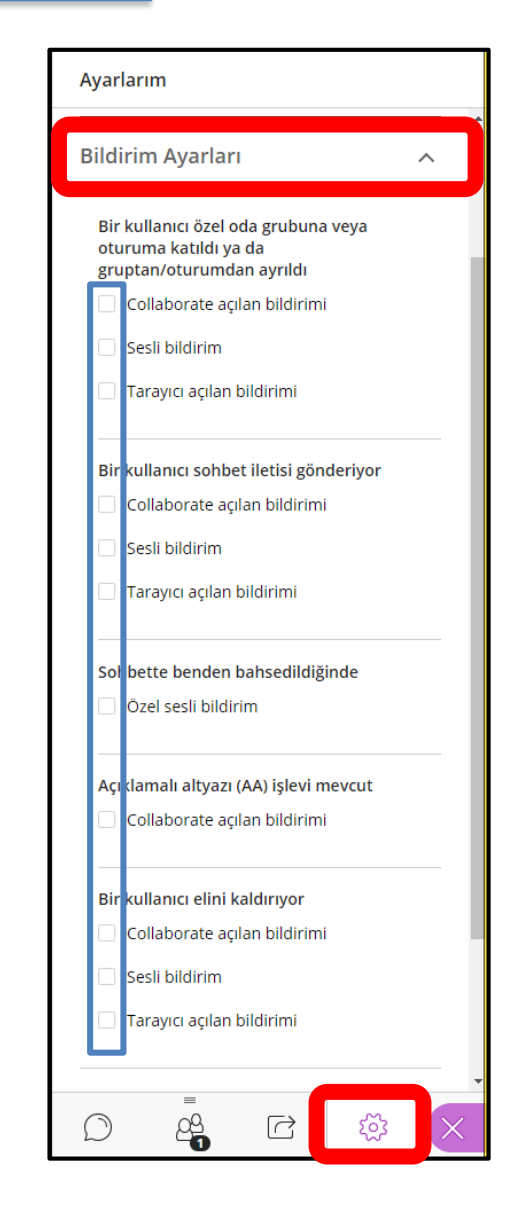

Erzurum Teknik Üniversites

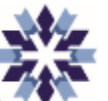

## Görüntü Ayarları – 2 – Sunum ve Video Gösterimi

Sunum dosyalarının kullanıldığı etkinliklerde, sunum ve sunum sahibine ait videonun aynı ekranda gösterilebilmesi amacıyla görevliler **2 farklı hesaptan** normal katılımcı olarak kurs odasına giriş yaparlar.

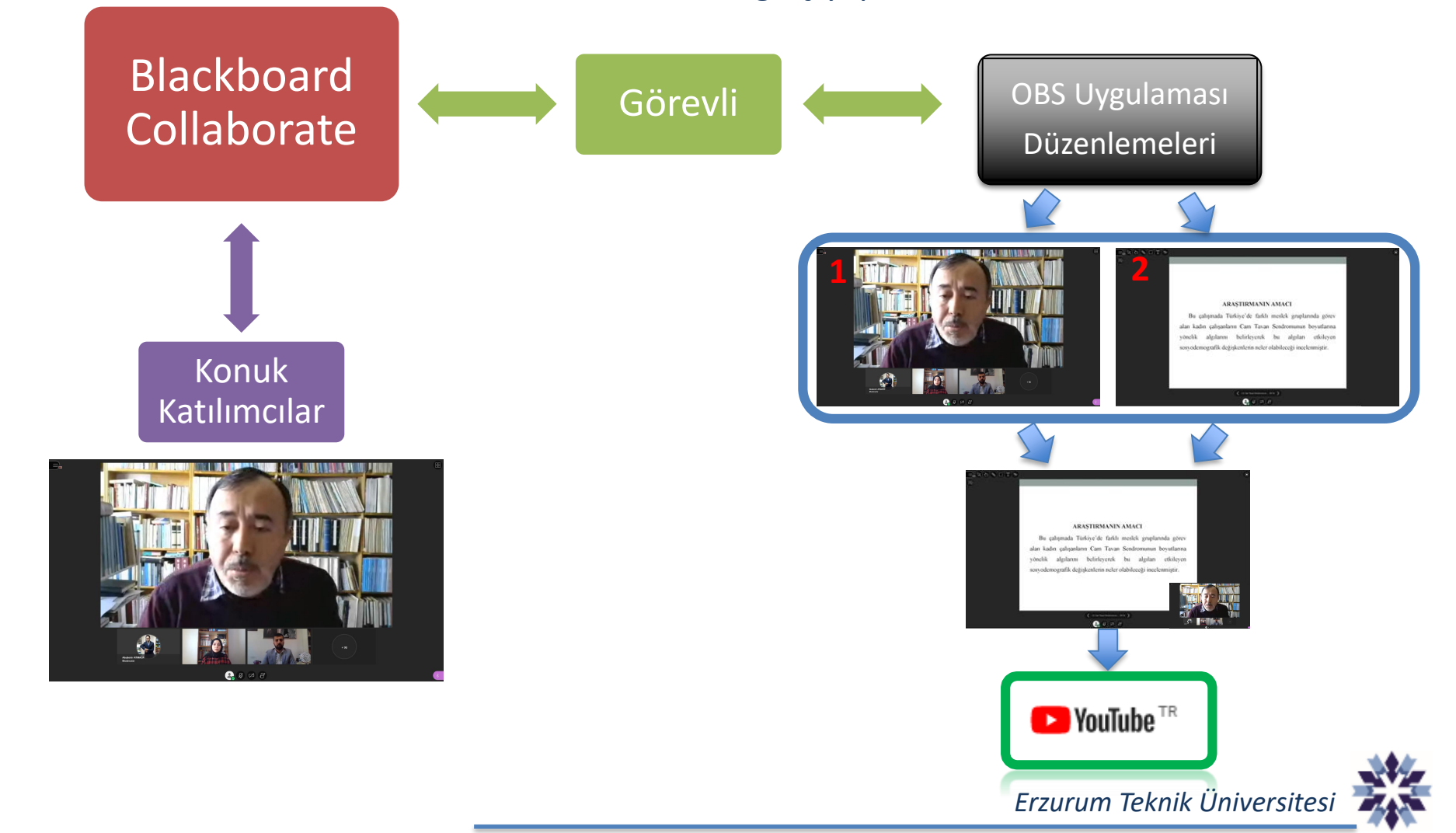

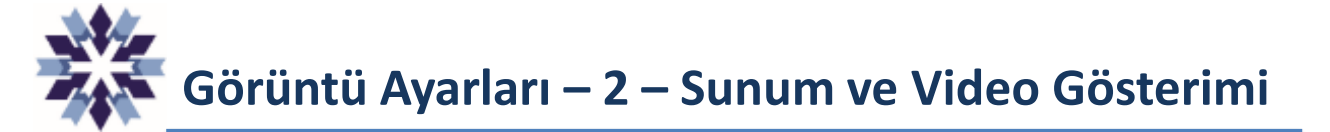

Giriş yapılan 2 hesaptan (2 farklı sekme şeklinde) bir tanesinde konuşmacının video görüntüsü tam ekran yapılır. Diğer sekmede ise <u>sunum</u> tam ekran yapılarak ekranda görüntülenir.

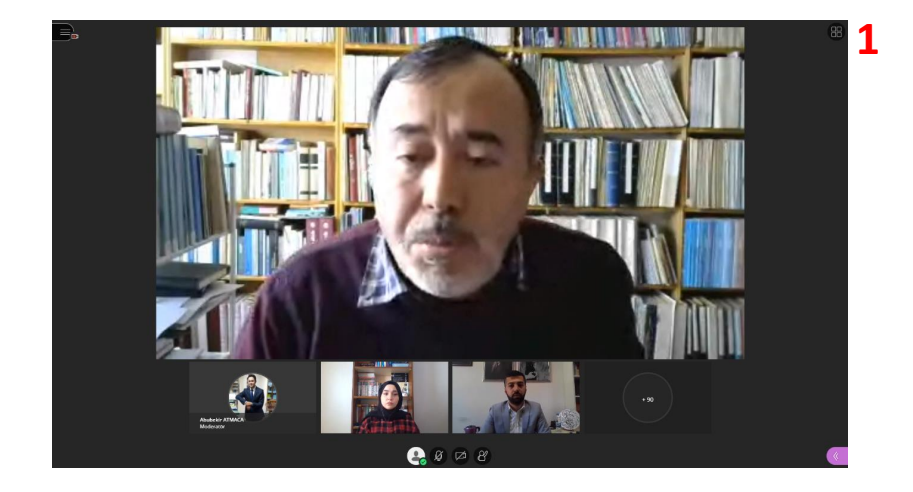

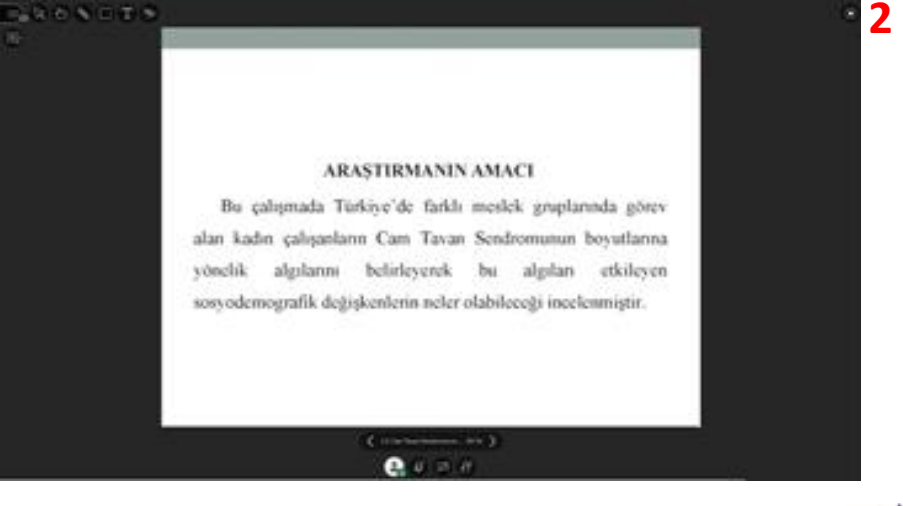

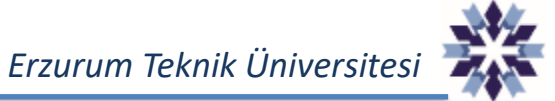

EQ.

# Sunum ve video görüntüsüne ait pencereler OBS tuvaline aşağıdaki şekilde yerleştirilir.

Konuyla ilgili seçme ve seçilme hakkının tanınmasının güzel bir başlangıç olacağını belirten Afet İnan şöyle devam etmiştir;

"... Türk tarihinin bu devrine kadar, Türk kadınına çoktan çok layık olduğu bu siyasi hakkını vermek, tabiatıyla mazinin monarşik idaresinden beklenemezdi! Fakat demokrat Türk Cumhuriyetinin bu hususta da faziletli şiarının yüksek eserini görmek elbette lüzumundan fazla gecikmeyecektir. Kadınlar her yerde her işte erkeklerle yanyana, başbaşa çalışmışlar ve çalışmalıdırlar. Türk Kadının kabiliyeti, fedakârlığı, ehliyet ve cesareti kurtuluş muharebesinde az mı idi... Bir Reisi Cumhur, bir Vekil, bir mebus nasıl halk arasından ayrılıyorsa buna neden kadınlar iştirak etmesinler? Kadın sulhperverdir, kadın muktesittir. Kadının hissesini hor görmek hakkı kimseye verilmemiştir (Afet İnan, 1968: 136)."

4.3 Şerife Gizem Yildiz.pptx (19/25) >

Z1 8

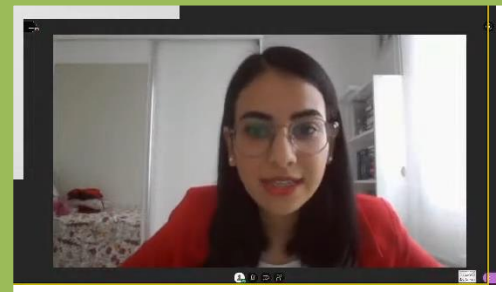

Erzurum Teknik Üniversitesi

# Görüntü Ayarları – 3 – Tam Ekran Modu

Açılan 2 adet sekmenin **F11** tuşuna basılarak tam ekran haline getirilmesi gerekmektedir. Bu sayede aşağıda mavi kısımla gösterilen tarayıcı menüleri, görev çubuğu gibi kısımlar canlı yayına aktarılmaz. Ayrıca OBS ekranına aktarılan çözünürlük, masaüstü çözünürlüğü ile **eşitlenmiş**, OBS ekranındaki tuvalde **boşluk bırakılmamış** olur.

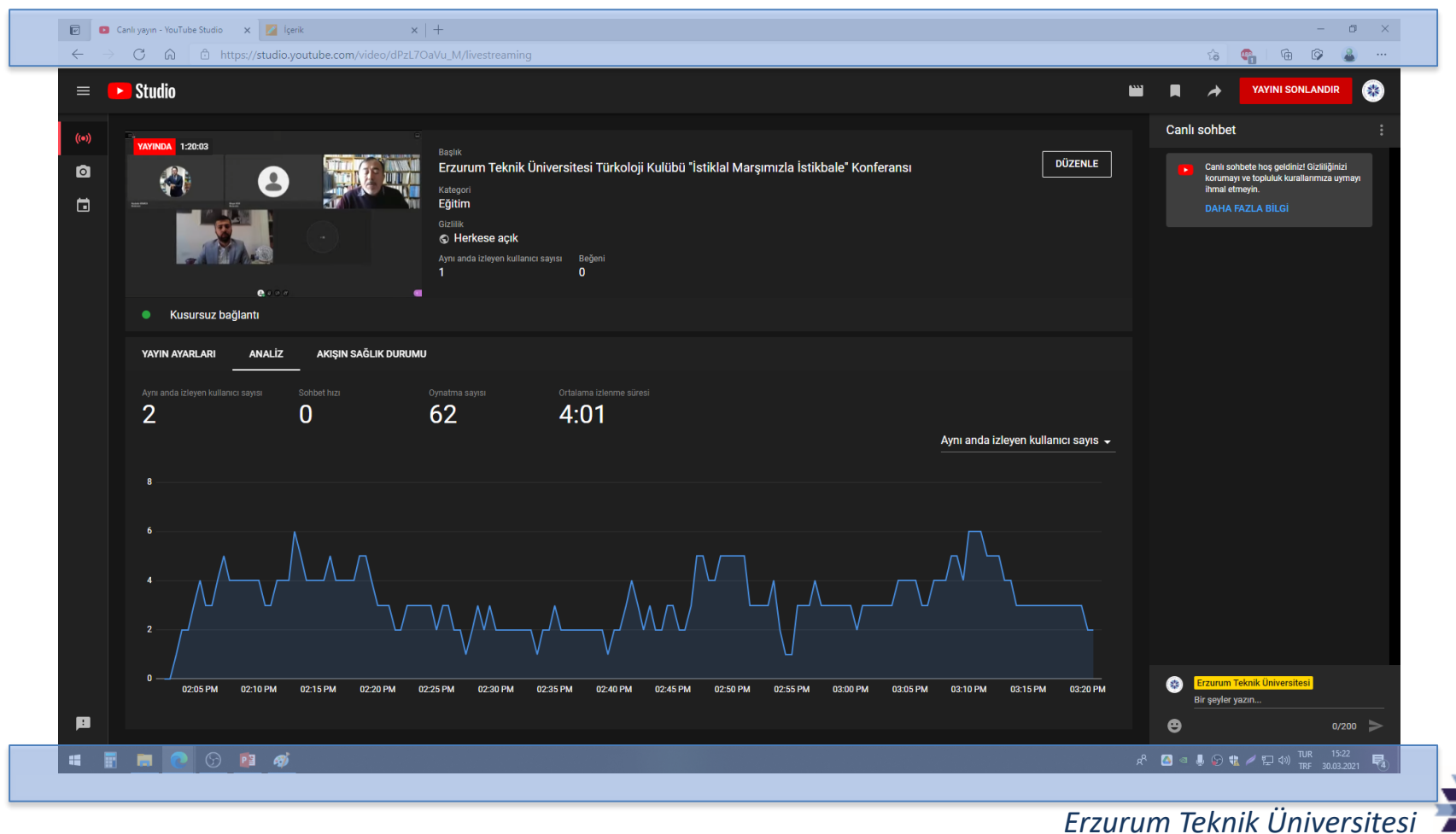

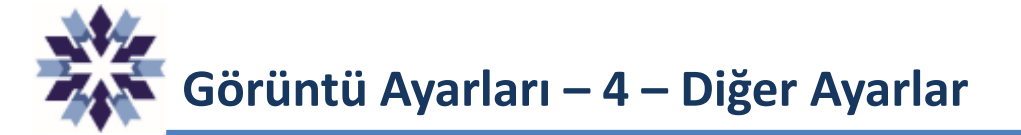

Tuval ve ekran çözünürlüğü eşit olduğunda, OBS tuval ekranında ilgili pencereler boşluk kalmayacak şekilde yeniden boyutlandırılmalıdır.

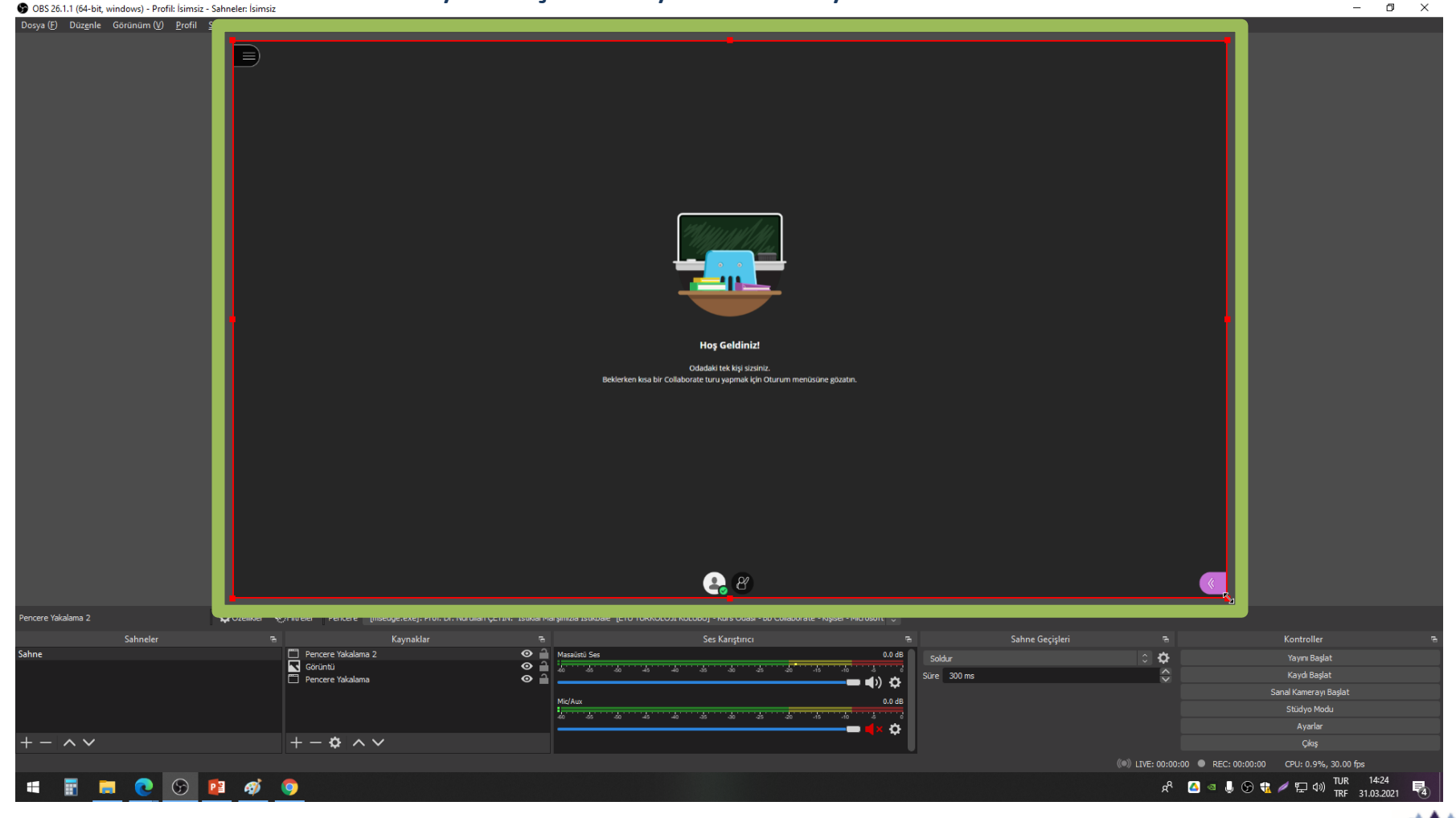

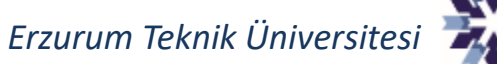

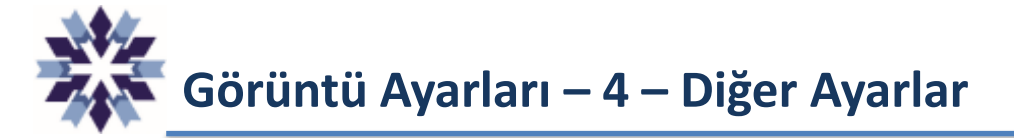

OBS uygulamasında **Pencere Yakalama** seçeneği ile pencereler eklenirken 'İmleci Yakala' seçeneği <u>pasif</u> hale getirilir. Ekran yakalama seçeneğinin ise kullanılmaması gerekir.

| 🕞 'Pencere Yakalama 2' i | için özellikler                                                                                                    | ×     |
|--------------------------|----------------------------------------------------------------------------------------------------|-------|
|                          | <ul> <li>E ■ Start Structure(TS) 's x</li> <li>- 0 x</li> <li>+ → (C R = hopeq/makkes/alsom/tol/style/structure /giv/Structure 4 fg C   B % 2 →</li> </ul> |       |
|                          | 2                                                                                                    |       |
|                          | Bydal Diracy o Um                                                                                                    |       |
|                          | e B (                                                                                                    |       |
| Pencere                  | [meadoa ave]: Prof. Dr. Nurullah (ETTN: "Tetiklä) Marsmuta Tetikhale" [ETT] TJDKOLOTTKIII ("BUT", Kurs Odası -                                             | Bb Cr |
| Yakalama Yöntemi         |                                                                                                    |       |
| Pencere Eslesme Önceliği | Baslini eslestir, olmazsa avni tiirde pencere bul                                                                                                    | -     |
|                          | İmleci Yakala                                                                                                    |       |
|                          | ✓ Sadece pencere içeriği                                                                                                    |       |
| Varsayılanlar            | Tamam İpt                                                                                                    | al    |

\*\*\*

Erzurum Teknik Üniversites

# Görüntü Ayarları – 4 – Diğer Ayarlar

Sunum kullanılmayan etkinliklerde konuşmacı modunda iken aktif konuşmacı görüntüsünün sürekli değişmemesi için, konuşmacı dışındaki moderatörlerin konuşmadıkları süre boyunca mikrofonlarını kapalı tutmaları gerekmektedir. Etkinlik başlamadan önce moderatörler bu konuda uyarılmalıdır. Çok sayıda kişinin aynı anda konuştuğu durumlarda sağ üstteki menülerden Grup Moduna geçilebilir.

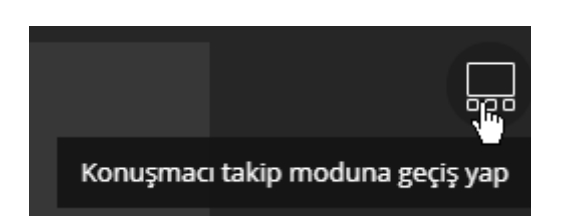

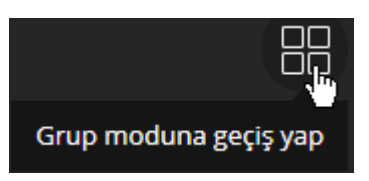

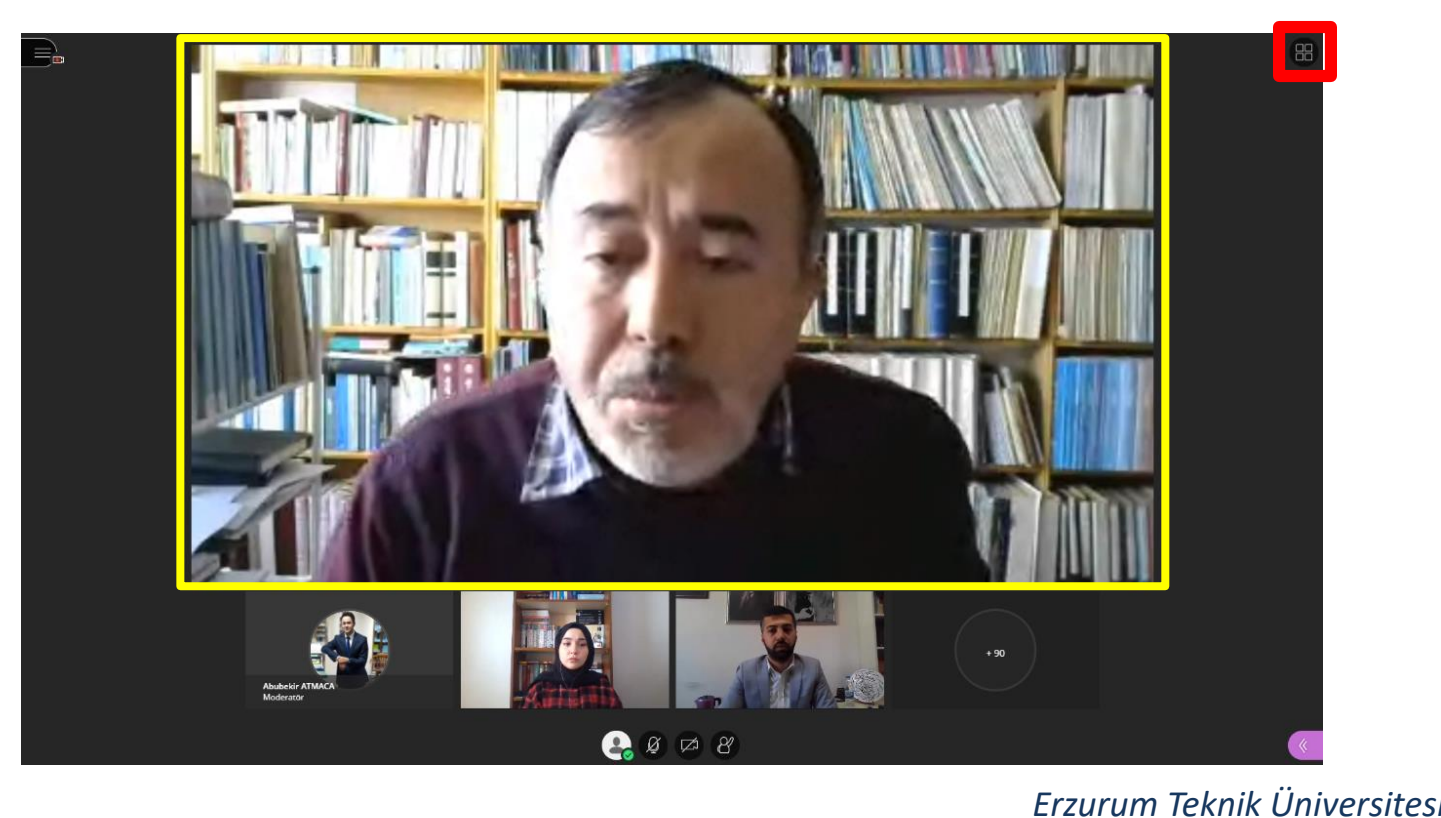

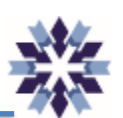

# Görüntü Ayarları – 5 – Diğer Ayarlar

Sunum kullanılmayan etkinliklerde canlı yayına aktarılacak aktif konuşmacı görüntüsünün sürekli değişmemesi için, eğer mümkünse video paylaşımının sağdaki menüler kullanılarak gerçekleştirilmesi tavsiye edilmektedir.

Bu seçenek ile önceki sayfada bahsedilen diğer görüntüleme modlarının kullanılmasına gerek kalmamaktadır. Ancak sunum sahibi kişi bu menü hakkında bilgilendirilmesi gerekmektedir.

Sunum sahibi kişinin konuşması tamamlandığında paylaşım sağ üstteki seçeneğe tıklanarak kapatılmalıdır.

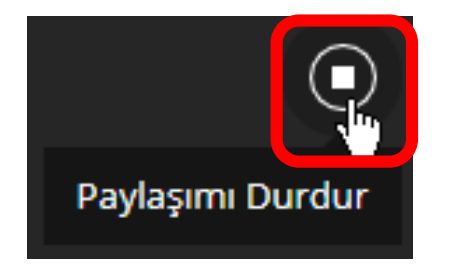

| l <b>i çerik</b><br>Boş Beyaz Tah | nta Paylas                             |                                             |                                                             |
|-----------------------------------|----------------------------------------|---------------------------------------------|-------------------------------------------------------------|
| Boş Beyaz Tah                     | nta Paylas                             |                                             |                                                             |
|                                   |                                        |                                             |                                                             |
| Uygulama/Ekr                      | ran Paylaş                             |                                             |                                                             |
| Kamerayı Pay                      | laş                                    | <i>ς</i> hη                                 | >                                                           |
| Dosya Paylaş                      |                                        |                                             | >                                                           |
| İçerik                            |                                        |                                             |                                                             |
| Anket                             |                                        |                                             | >                                                           |
| im                                |                                        |                                             |                                                             |
| Özel Oda Gru                      | pları                                  |                                             | >                                                           |
|                                   |                                        |                                             |                                                             |
| =<br>60                           | R                                      | Ś                                           | ×                                                           |
|                                   | içerik<br>Anket<br>Sim<br>Özel Oda Gru | içerik<br>Anket<br>Sim<br>Özel Oda Grupları | Dosya Paylaş<br>içerik<br>Anket<br>jim<br>Özel Oda Grupları |

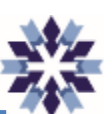

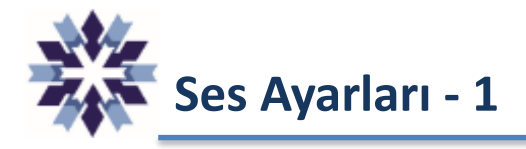

Birden fazla kullanıcı ile **birden fazla sekmeden** giriş yapıldığında sekmelerden bir tanesinin bildirimleri (**sesi**) aşağıdaki şekilde **kapatılmalıdır**. Bildirimin kapatılması için Sekmenin başlığına sağ tıklanır açılan menüden **bildirimleri kapat** veya **sesi kapat** seçeneklerine tıklanır.

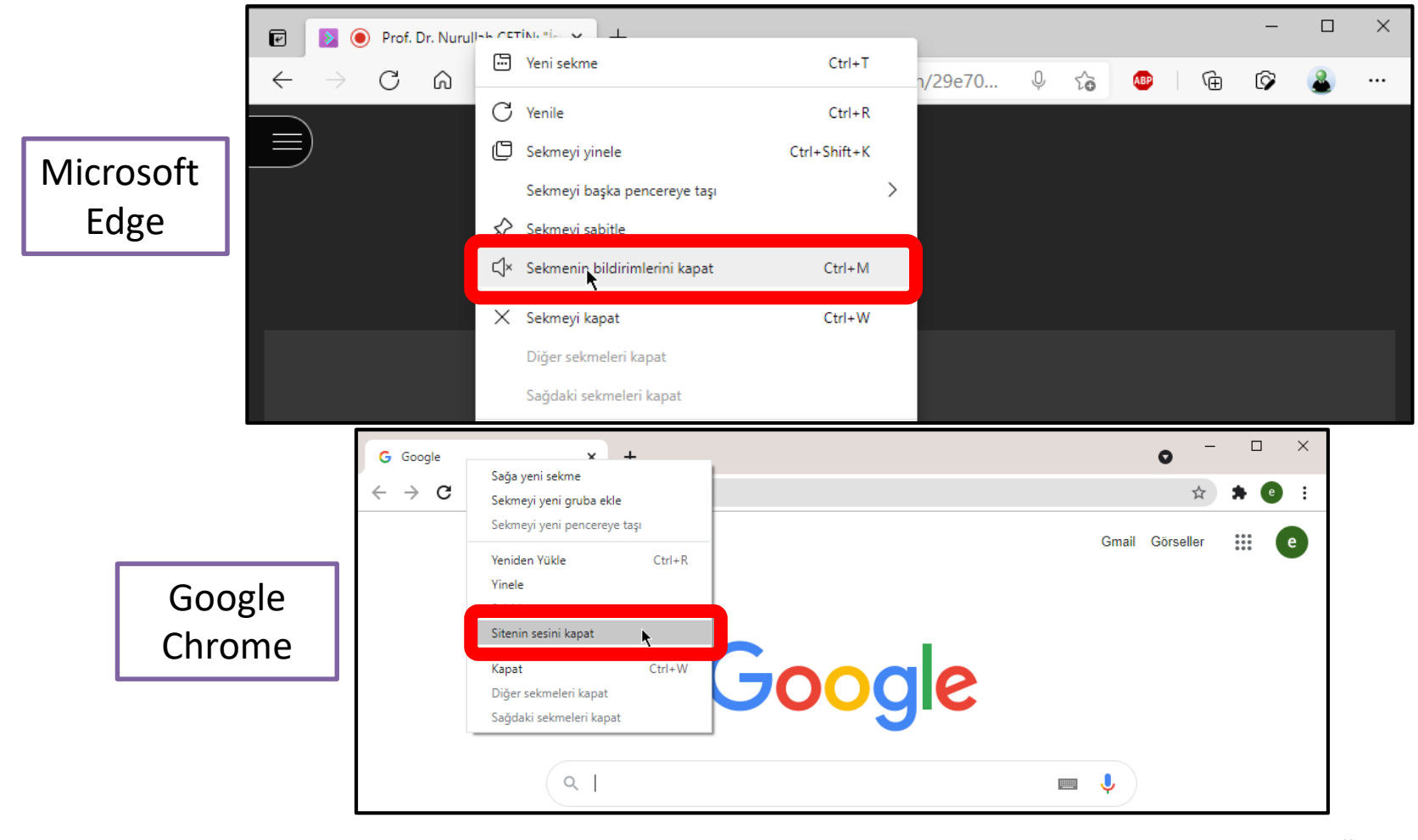

Erzurum Teknik Üniversitesi

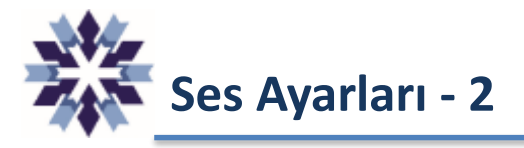

Youtube platformuna masaüstü sesi doğrudan aktarılacağı için masaüstü ses ayarı maksimuma getirilmelidir.

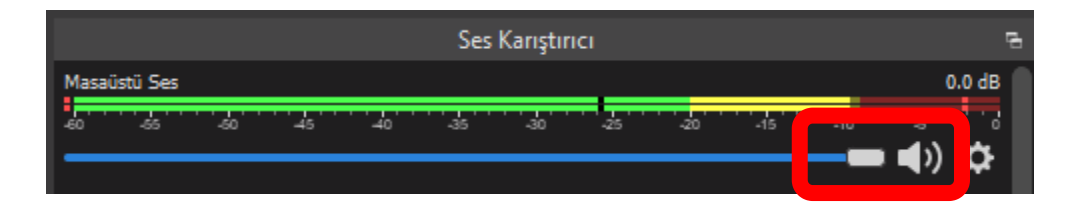

Etkinliğe ait sesin çalışılan ortamda rahatsızlığa neden olmaması için görevlinin kulaklık kullanması tavsiye edilir.

Ayrıca sesin Youtube'a problemsiz bir şekilde aktarıldığından emin olmak için <u>farklı bir cihazdan</u> (bilgisayar veya telefon) ETÜ Youtube kanalı canlı olarak takip edilmelidir.

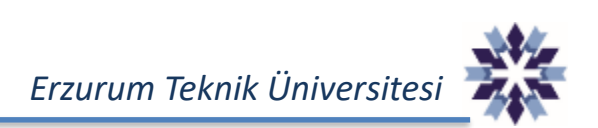

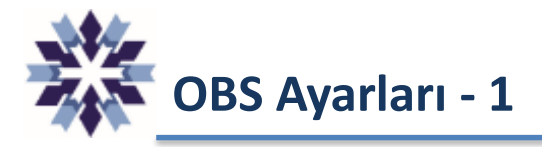

# Tuval ve Çıkış Çözünürlükleri aşağıdaki seçenekler kullanılarak ayarlanır.

### (Aşağıdaki gibi 1920x1080 tavsiye edilir.)

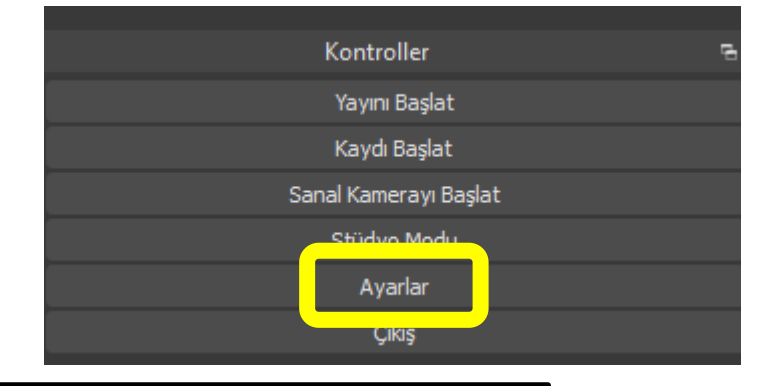

| 🗣 Ayarlar        |                                                                   |                                                                                                    | ×                                                                |
|------------------|-------------------------------------------------------------------|----------------------------------------------------------------------------------------------------|------------------------------------------------------------------|
| Genel            | Temel (Tuval) Çözünürlüğü<br>Cıkıs (Bovutlandırılmıs) Cözünürlüğü | 1920x1080                                                                                                | <ul> <li>En-Boy Orani 16:9</li> <li>En-Boy Orani 16:9</li> </ul> |
| ((•))<br>A Yayın | Boyut Azaltma Filtresi<br>Ortak FPS Değerleri                     | Bicubic (Keskinleştinimiş boyutlandırma, 16 ornek)<br>30                                                 | •                                                                |
| () Ses           |                                                                   |                                                                                                    |                                                                  |
| Video 💦          |                                                                   |                                                                                                    |                                                                  |
| Gelişmiş         |                                                                   |                                                                                                    |                                                                  |
|                  |                                                                   |                                                                                                    |                                                                  |
|                  |                                                                   | Video çıkışı şu anda etkin durumda. Video ayarlarını değiştirmek için lütfen bütün çıkışları<br>getirin. | kapalı duruma                                                    |

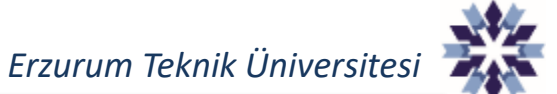

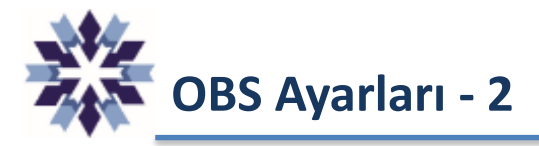

Sunum yapan kişinin video görüntüsünün bulunduğu pencerenin, Kaynaklar bölümünde listelenen diğer kaynaklardan üst sırada olmasına dikkat edilir.

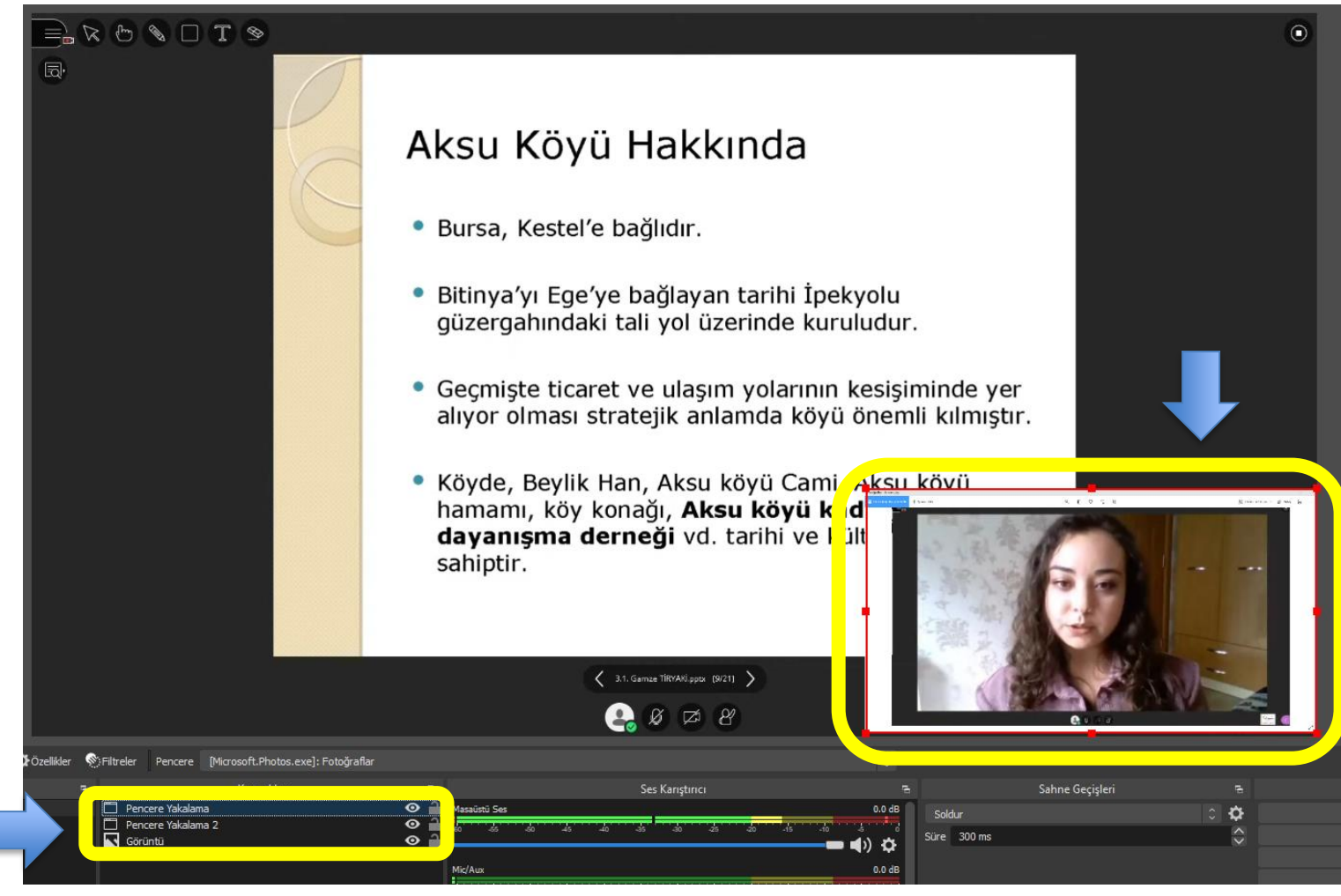

Erzurum Teknik Üniversitesi

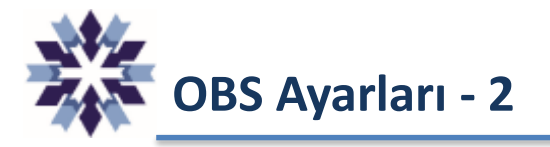

OBS menülerindeki ses ayarı yalnızca Masaüstü Ses kalacak şekilde düzenlenir, mikrofon gibi diğer ses girişleri kapatılır.

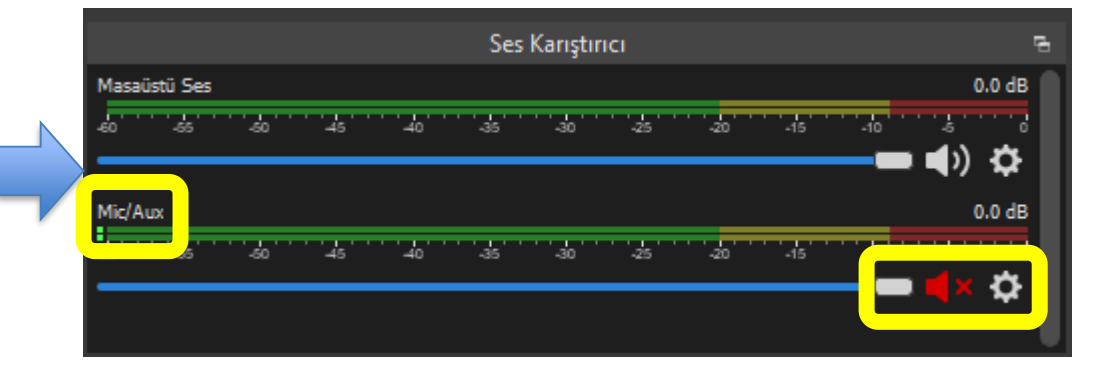

Masaüstü Ses girişinin Gelişmiş Ses Ayarlarına girilerek <u>Eşitleme Uzaklığı</u> 0 ms olarak ayarlanır.

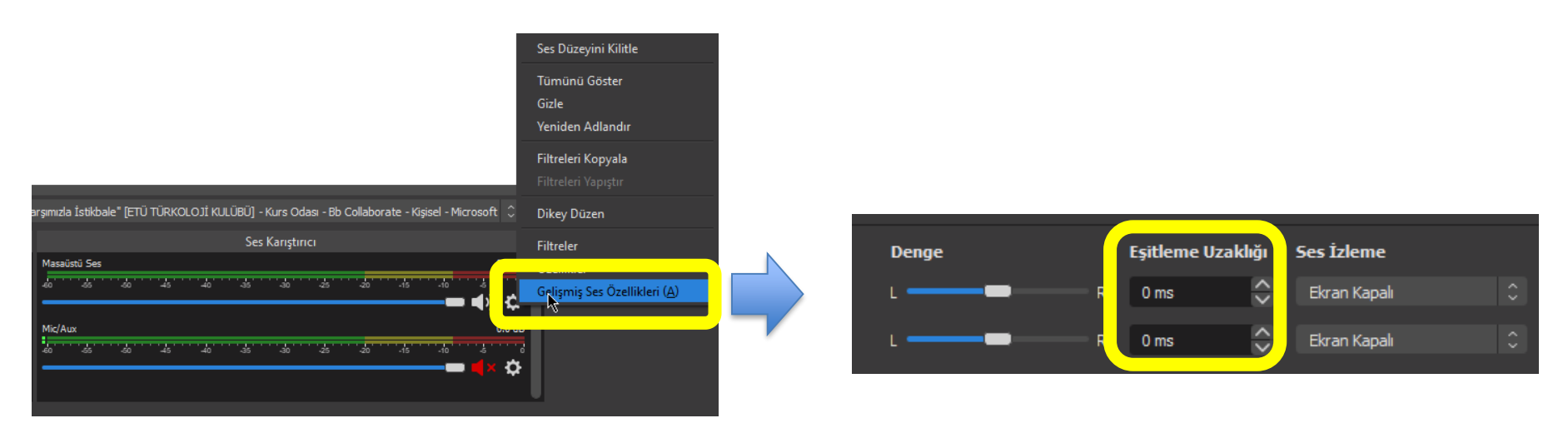

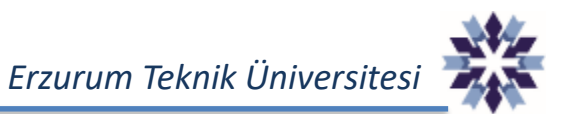

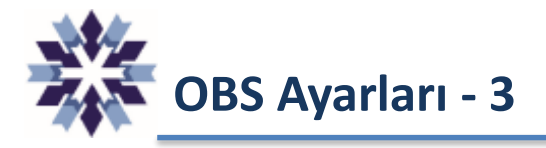

OBS'deki Yayın ayarlarında aşağıdaki seçenekler seçilir ve sağda gösterilen Youtube'dan kopyalanan Yayın Anahtarı aşağıdaki alana yapıştırılır.

| YAYIN AYARLARI                                                               | ANALİZ                     | AKIŞIN S                          | AĞLIK DURUI     | MU                      |
|------------------------------------------------------------------------------|----------------------------|-----------------------------------|-----------------|-------------------------|
| <b>Yayın anahtarı</b><br>Yayın anahtarını seçin<br><b>Default stream key</b> | ı (RTMP, Değ               | jişken)                           |                 | ► YouTube <sup>TR</sup> |
| Yayın anahtarı (kodlayıcı                                                    | ya yapıştırın)             | ø                                 | SIFIRLA         | KOPYALA                 |
| Yayın URL'si                                                                 | youtube.con                | n/live2                           |                 | KOPYALA                 |
| Yedekleme sunucusu UR                                                        | lisi<br><b>youtube.cor</b> | n/live2?backı                     | Jp=1            | KOPYALA                 |
| YouTube, güvenli bağları                                                     | tılar için RTMPS           | yi de destekler. <mark>D</mark> a | aha fazla bilgi | -                       |

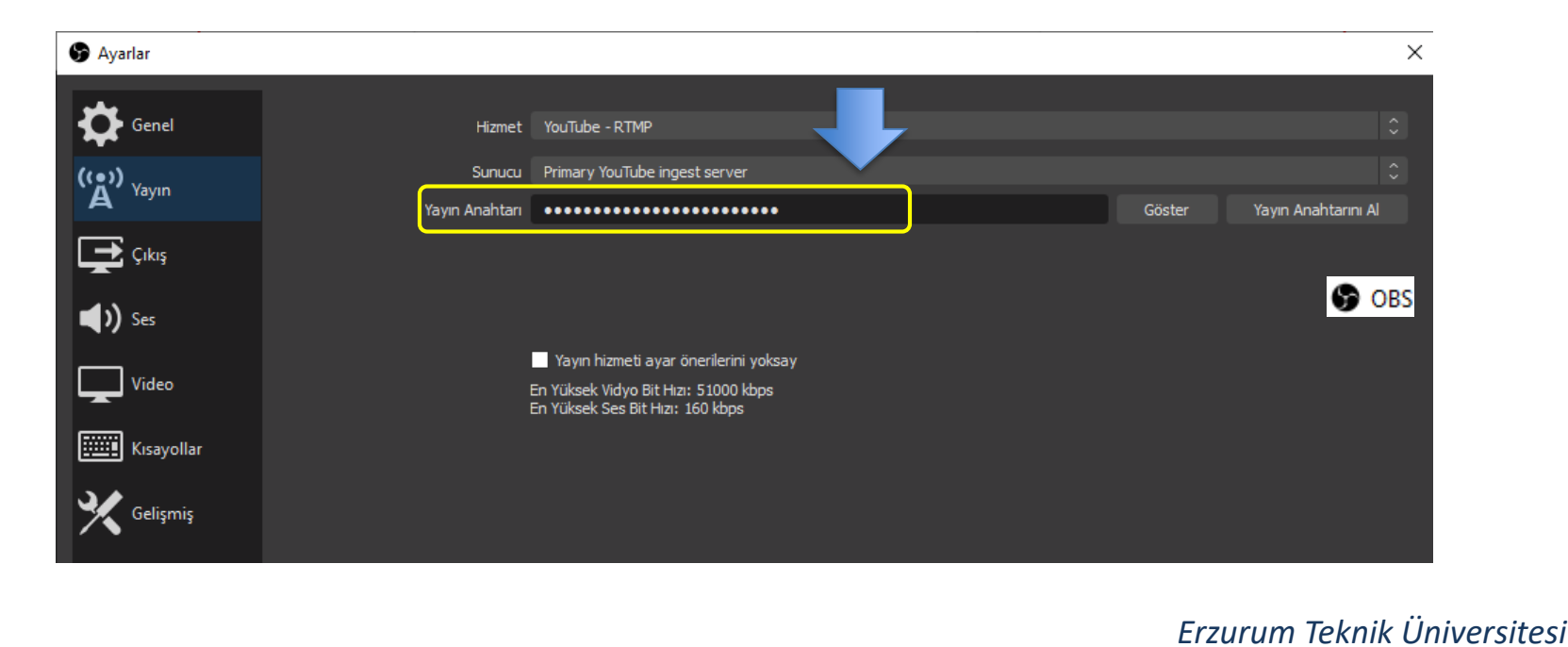

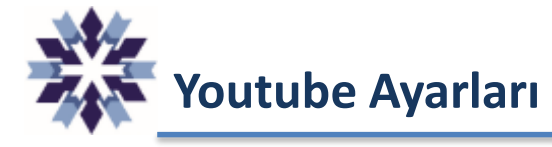

### Youtube üzerinde aşağıdaki ayarlar seçilir. Canlı yayına başlandığında **1 numaralı kısımda** gösterilen videodaki **ses kapatılır**.

| 3 |                                                                           | Başlık<br>Erzurum Teki | nik Üniversitesi Türkoloji Kulübü "İstiklal Marşımızla İstikbale" | Konferansı |
|---|---------------------------------------------------------------------------|------------------------|-------------------------------------------------------------------|------------|
|   | Canlı yayın yapmak için yayın yazılımını bağlayın.                        | Kategori<br>Eğitim     |                                                                   |            |
|   | İzleyiciler, canlı yayını başlattıktan sonra yayınınızı görebilir         | Gizlilik               | ık                                                                |            |
|   | CANLI YAYIN OLUŞTURMA YARDIMI                                             | вектеуен титеутствет   | Begeni                                                            |            |
|   |                                                                           | Ŭ                      | 5                                                                 |            |
|   | <ul> <li>Canlı yayına başlamak için videonuzu canlı yayın yaz</li> </ul>  | ılımınızdan bize ç     | göndermeye başlayın                                               |            |
|   | YAYIN AYARLARI ANALİZ AKIŞIN SAĞLIK DURUMU                                |                        |                                                                   |            |
| - |                                                                           |                        |                                                                   |            |
|   | Yayın anahtarı                                                            |                        | Ek ayarlar                                                        |            |
|   | Yayın anahtarını seçin<br>Default stream kev (RTMP. Değisken)             | <b>.</b>               | DVR'yi etkinleştir                                                |            |
|   | Yayın anahtarı (kodlayıcıya yapıştırın)                                   |                        | 360 derece video                                                  |            |
|   | 851d-e9xw-rgq7-zaby-ez7k 9 💿 SIFIRLA                                      | KOPYALA                |                                                                   |            |
|   | Yayın URE'si<br>슈. rtmp://a.rtmp.youtube.com/live?                        | KOPYALA                | Yok -                                                             |            |
|   | Yedekleme sunucusu URĽsi                                                  |                        | Altvazı                                                           |            |
|   | rtmp://b.rtmp.youtube.com/live2?backup=1                                  | KOPYALA                |                                                                   | -          |
|   | YouTube, güvenli bağlantılar için RTMPS'yi de destekler. Daha fazla bilgi |                        | Canlı yayın bittiğinde tekrar videosunu liste dışı olarak ayarla  |            |
|   | Canlı yayın gecikmesi ၇                                                   |                        |                                                                   |            |
|   | <ul> <li>Normal gecikme</li> </ul>                                        |                        |                                                                   |            |
|   |                                                                           |                        |                                                                   |            |

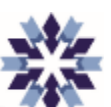

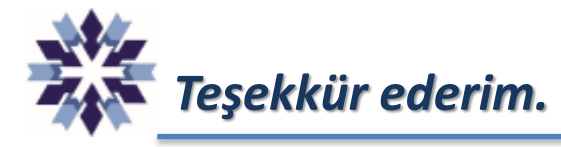

## Erzurum Teknik Üniversitesi Dijital Dönüşüm Ofisi

Öğr. Gör. Emrah Şimşek

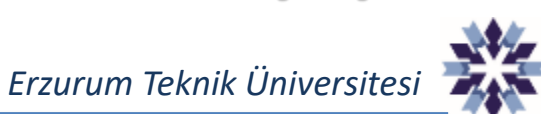